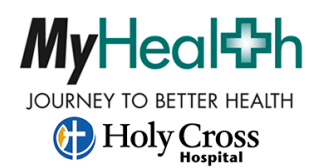

For Help, call the portal phone line at 954-229-8746

## How to Self-Enroll in the Holy Cross MyHealth Patient Portal

## Go to: <a href="https://hcfl.patient.trinity-health.org/">https://hcfl.patient.trinity-health.org/</a>

|   | JOURNEY TO BETTER HEALTH<br>Holy Cross<br>Hospital                                                                                                    |
|---|----------------------------------------------------------------------------------------------------|
|   | Login to MyHealth at Holy Cross in Florida.                                                                                                    |
|   | Welcome to MyHealth, Holy Cross Hospital's patient portal! This site provides you, our<br>valued patients, with online access to your health information, whenever you need it. |
|   | ۵                                                                                                    |
|   | Resource Password                                                                                                    |
|   | By logging into this portal you agree to the<br>Terms and Conditions                                                                                                    |
|   | 🔒 Login                                                                                                    |
| L | Forgot your user name?                                                                                                    |
|   | Forgot your password?                                                                                                    |
|   | Click here for patient signup                                                                                                    |
|   | More information on MyHealth at Holy Cross Hospital                                                                                                    |
|   | DO NOT use MyHealth for urgent medical matters. If you are experiencing an urgent medical<br>problem, call 911 or your physician's office immediately.                          |

3-Create your **User Name.** Choose either your <u>email address</u> (best choice) or <u>text</u> capable cell phone from the list to receive an activation code for setup. Select: **Create User and Send Activation Code**. Once you receive the code to your email or text, continue to follow the directions for signup. 1-Select: Click here for patient signup.
2-Enter the required information of First Name, Last Name, and Date of Birth (mm/dd/yyyy)
Select: Determine Eligibility.

|                                              | 2                                                                                                    | <b>Mv</b> Heal <b>‡</b> h                                                                                                    |
|----------------------------------------------|----------------------------------------------------------------------------------------------------|----------------------------------------------------------------------------------------------------|
|                                              |                                                                                                    |                                                                                                    |
|                                              | J                                                                                                    |                                                                                                    |
|                                              |                                                                                                    | HOIY CTOSS<br>Hospital                                                                                                    |
|                                              |                                                                                                    |                                                                                                    |
|                                              | Interested in sig                                                                                                    | gning up to access your health portal auro to Login                                                                                                    |
|                                              | To determine your eligibilit<br>Eligibility".                                                                                                    | ty, please fill out the information below and press "Determine                                                                                                    |
|                                              | Patient Information                                                                                                    |                                                                                                    |
|                                              | First Name                                                                                                    | LOUISE                                                                                                    |
|                                              | Last Name                                                                                                    | TEST                                                                                                    |
|                                              | Date Of Birth                                                                                                    | 4/16/1966                                                                                                    |
|                                              | Determine Fligibility                                                                                                    |                                                                                                    |
|                                              | Determine Englowity                                                                                                    |                                                                                                    |
|                                              |                                                                                                    |                                                                                                    |
|                                              | N                                                                                                    | <b>lv</b> Heal <b>≎</b> h                                                                                                    |
| 3                                            | N                                                                                                    | <b>ly</b> Heal <b>≎</b> h                                                                                                    |
| 3                                            | <b>N</b><br>Iol                                                                                                    |                                                                                                    |
| 3                                            | <b>N</b><br>JOL                                                                                                    | URNEY TO BETTER HEALTH<br>Holy Cross<br>Hospital                                                                                                    |
| 3                                            | <b>N</b><br>JOL                                                                                                    | URNEY TO BETTER HEALTH<br>TO BETTER HEALTH<br>TO BETTER HEALTH<br>TO BETTER HEALTH                                                                                                    |
| 3<br>Yo                                      | JOI<br>u are eligible to enroll                                                                                                    | URNEY TO BETTER HEALTH<br>THOSE HOLY CROSS<br>Hospital                                                                                                    |
| 3<br>Yoo<br>Sele                             | JOI<br>u are eligible to enroll<br>ect a User Name test                                                                                                    | URNEY TO BETTER HEALTH<br>DESPITE HEALTH<br>HOLY CROSS<br>Hospital                                                                                                    |
| 3<br>Yoo<br>Sele<br>Wh<br>mee                | JOU<br>JOU<br>u are eligible to enroll<br>ect a User Name test<br>ere should your activation .<br>ssage rates may apply)                                                                   | URNEY TO BETTER HEALTH<br>When the sent of the sent of t |
| B<br>Yoo<br>Selv<br>Wh<br>mee                | JOU<br>ou are eligible to enroll<br>ect a User Name test<br>ere should your activation -<br>ssage rates may apply)<br>xxx-xxx-5610                                                         | URNEY TO BETTER HEALTH<br>When the sent? (text capable phone numbers only, standard text                                                                                                    |
| B<br>Yo<br>Sele<br>Wh<br>mee                 | JON<br>JON<br>are eligible to enroll<br>ect a User Name test<br>ere should your activation<br>ssage rates may apply)<br>xxx-xxx-5610<br>xxx-xxx-8000                                       | URNEY TO BETTER HEALTH<br>When the sent of the sent of t |
| B<br>Yoo<br>Sele<br>Wh<br>me:<br>O<br>O<br>O | JOI<br>JOI<br>au are eligible to enroll<br>ect a User Name test<br>ere should your activation<br>ssage rates may apply)<br>xxx-xxx-5610<br>xxx-xxx-8000<br>p?????????????@holy-cc          | URNEY TO BETTER HEALTH<br>When the sent? (text capable phone numbers only, standard text<br>Builts                                                                                                    |
| Sele<br>Wh<br>mer<br>©<br>©                  | JOI<br>ou are eligible to enroll<br>ect a User Name test<br>ere should your activation -<br>ssage rates may apply)<br>xxx-xxx-5610<br>xxx-xxx-8000<br>p???????????@holy-cc<br>xxx-xxx-CELL | INTER STATESTON STATESTON    |

Create User and Send Activation Code